## Creating a Web Photo Gallery

To create a web photo gallery without Photoshop Elements would take a long time. You would need to resize all of the images and then create numerous web pages. Elements does a lot of this work for you.

Steps:

**Preparation:** Before you begin you need to have all of your images in one folder. You also need to create a new folder where you will store your gallery.

- 1. From the File Menu choose Create Web Photo Gallery
- 2. Use the Web Photo Gallery Window as a reference.

| Step One:                            | Web Photo Gallery                                        |                                                                       |
|--------------------------------------|----------------------------------------------------------|-----------------------------------------------------------------------|
| Choose the style                     | Site                                                     |                                                                       |
| for your gallery.                    | Styles: Office 🔹 1                                       |                                                                       |
| <b>Step Two:</b><br>Choose the       | Email: Extension: .htm 💠                                 | Help                                                                  |
| source folder<br>containing your     | Folders Choose Macintosh HD:Desktop Folder:MCSS_picts: 2 |                                                                       |
| images.                              | Destination Macintosh HD:Desktop Folder:elements:        | 電信 日<br>1<br>1<br>1<br>1<br>1<br>1<br>1<br>1<br>1<br>1<br>1<br>1<br>1 |
| Step Three:<br>Choose the            | Background                                               |                                                                       |
| destination folder<br>where you want | -Options: Banner 💠 4                                     | A Some of the optimes                                                 |
| to save your                         | Site Name: MCSS                                          | may not apply to<br>this style.                                       |
| gunory.                              | Photographer:                                            |                                                                       |
| Step Four: This                      | Contact Info:                                            |                                                                       |
| step is optional.                    | Date: 19/4/03                                            |                                                                       |
| down menu you                        | Font: Helvetica 🗢                                        |                                                                       |
| can set:                             | Font Size: 3                                             |                                                                       |

- The size of the Large Images
- The size of the Thumbnails
- Choose Custom Colors for web pages (The templates will have custom colors set for them.)

• Security options – this will print text including copy right information over the large photographs.

Click OK. Photoshop Elements will do the rest. You can now view your web gallery with any browser. You may wish to edit the photo captions and names.